## spirolab

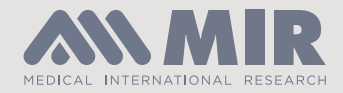

## How to upload data to WinSpiro PRO PC Software

This step by step guide has been designed to show users how to upload test result data from the Spirolab to the WinSpiro PRO PC Software.

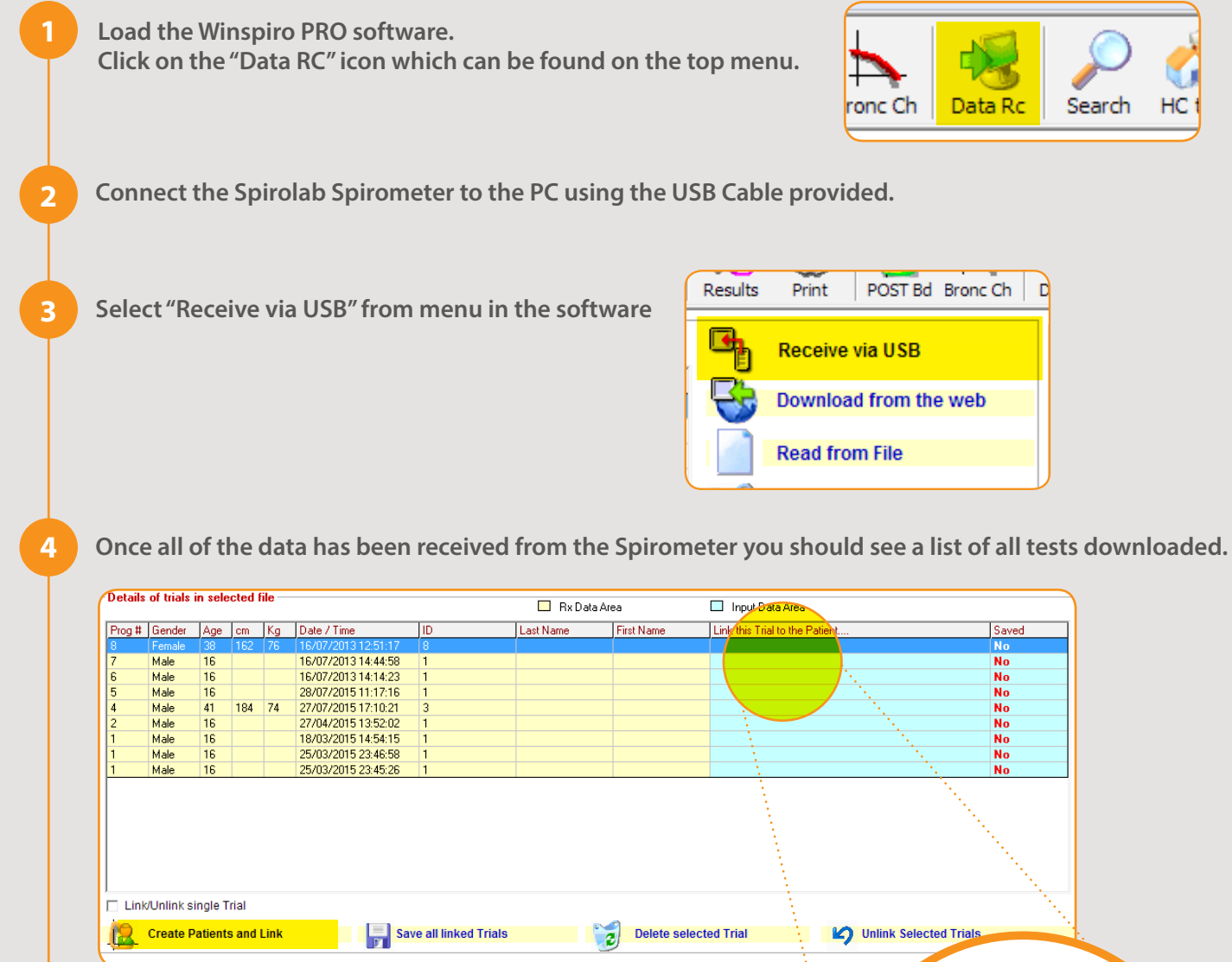

The tests can be manually linked to an existing patient by clicking on any row in the "Link this trial to the Patient" column and choosing the patient from the drop down list

## OR

Choose "Create Patients and Link" at the bottom of the screen to automatically create a patient in the database, then select "Save all linked Trials"

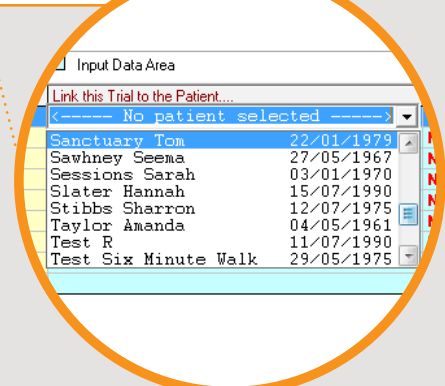

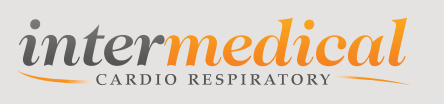